# Network Setup – "myPILED" PC Application

## 1. Requirements

- USB stick driver installed and stick inserted or
- Lunatone DALI Cockpit installed and DALI USB stick inserted
- PC application installed

## 2. Network Setup Assistant

Network set-up for a Zigbee USB stick or DALI network consists of five steps:

- 1. Turn on all lights
- 2. Open network
- 3. Define light groups
- 4. Assign lights to groups
- 5. Select group

If there is no network configured zet, the Network Setup Assistant will be started automatically and a message is displayed:

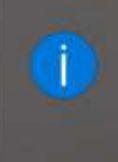

#### PILEDClient

Starte Netzwerk-Einrichtung.

#### The Network Setup Assistant can also be started via the menu:

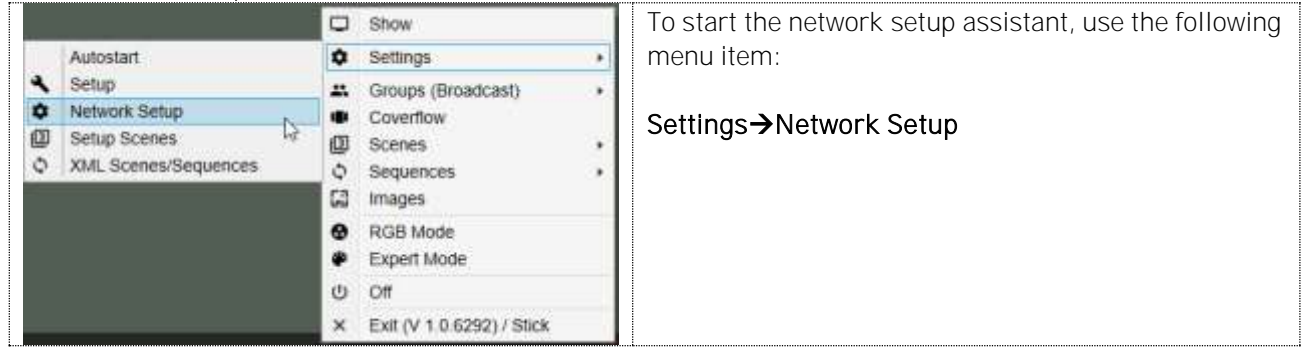

#### 2.1. Step 1 – Turn on lights

All Zigbee lights that are assigned to the network must be turned on! If there are already lights in the network, they are displayed in the "Lights" list box.

| Network Setup Wizard                                                                                                    | ×                                                                               |
|----------------------------------------------------------------------------------------------------|---------------------------------------------------------------------------------|
| Setup Step:                                                                                                    | Step 1 - Description                                                            |
| Step 1 - Lights On<br>Step 2 - Open Network<br>Step 3 - Create Groups<br>Step 4 - Assign Lights<br>Step 5 - Control Groups | Make sure all lights are turned on<br>and no other Zigbee Networks are<br>open! |
|                                                                                                    | Lights                                                                          |
|                                                                                                    | Refresh                                                                         |
|                                                                                                    | Nr Address Name Groups                                                          |
|                                                                                                    |                                                                                 |
| Network Address: 0x9D7                                                                                                    | 0 ✓ Identify when selected ?                                                    |
| Stick Address: 0x1D4A                                                                                                    |                                                                                 |
|                                                                                                    | Cancel Next >>                                                                  |

Ensure that all lights are turned on, then click <<Continue>>

- <<Cancel>> closes the network assistant
- <<Next>> proceeds to the next set-up step
- <<Refresh>> refreshes the list of existing lights
- <<Identify when selected>> makes the selected light blink regularly (10x) to be able to locate it

#### 2.2. Step 2 – Open network

| lf  | DOW | liabto | oro  | tob   | analanad    | +0 | +ho | notwork    | tha | notwork m     | uct ha  | onon   |
|-----|-----|--------|------|-------|-------------|----|-----|------------|-----|---------------|---------|--------|
| ш   | new | HOLLS  | ale  | 1()() | - 722101160 | 10 | nne | TIELVVOLK. | me  | THE I VOLK IT | usi de  | obert. |
| ••• |     |        | o. o |       | s acc.gcc   |    |     |            |     |               | 0.01.00 | 000111 |

| Settings                                                                                                    |                                                             |
|----------------------------------------------------------------------------------------------------|-------------------------------------------------------------|
| Setup Step:                                                                                                    | Step 2 - Description                                        |
| Step 1 - Lights On<br>Step 2 - Open Network<br>Step 3 - Create Groups<br>Step 4 - Assign Lights<br>Step 5 - Control Groups | Now open Zigbee Network and wait<br>for new lights to join! |
|                                                                                                    | Lights                                                      |
|                                                                                                    | Open Network Show Networks                                  |
|                                                                                                    | Nr Address Name Groups                                      |
|                                                                                                    | 0                                                           |
| Network Address: 0x1C6A                                                                                                    |                                                             |
|                                                                                                    | Cancel Next >>                                              |

Clicking the <<Open network>> button opens the network or, for DALI, starts the address algorithm so that new, unassigned lights can report to the network. The network is open for about three minutes, then closes automatically. If a light is has been recognized by the network, an entry will be made in the list (the Zigbee short address or the DALI address) and the light illuminates green.

<<Cancel>> closes the network assistant

<<Next>> proceeds to the next set-up step

<<Show Networks>> displays existing Zigbee networks (the first entry in the list is the user's own network)

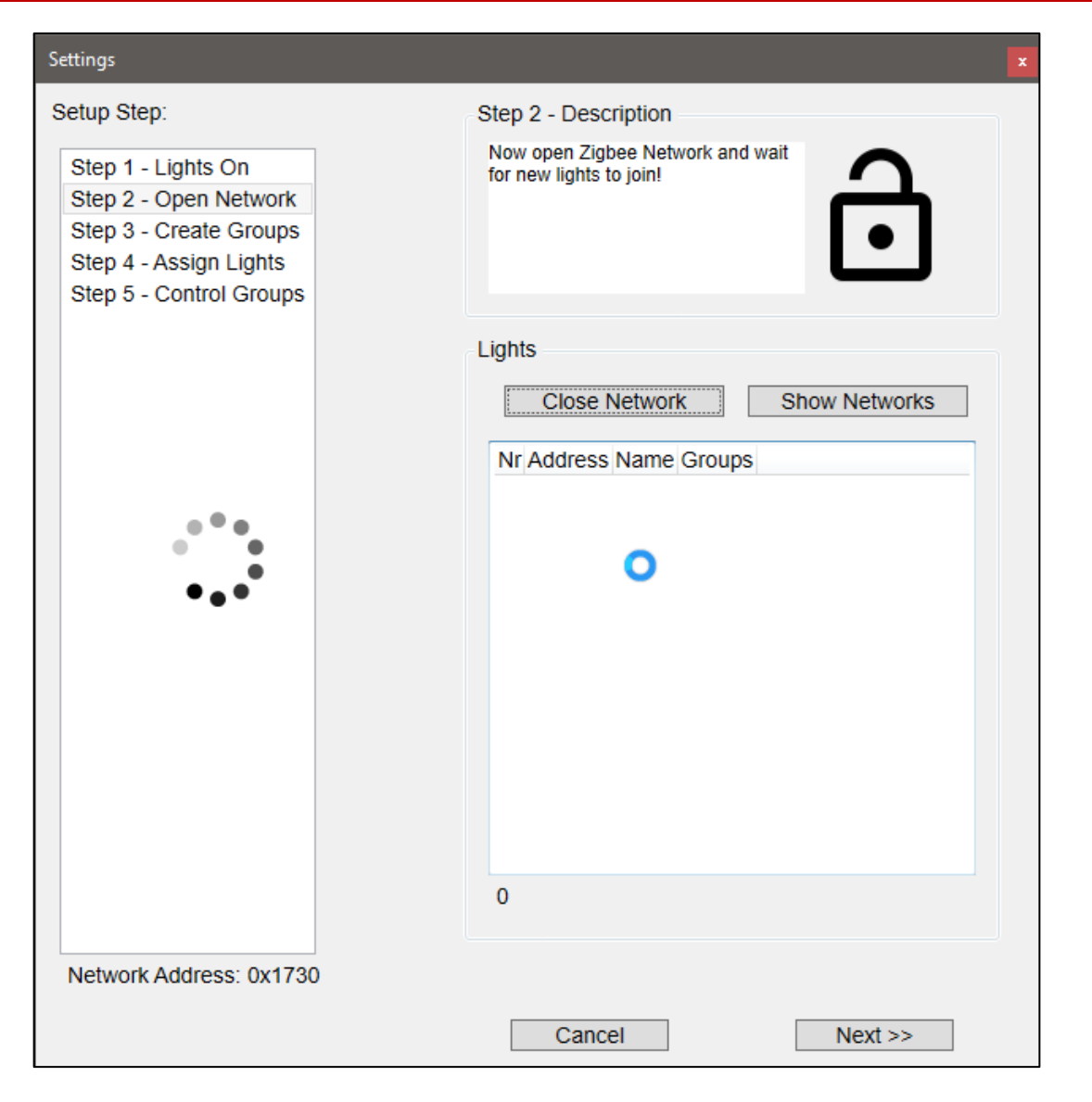

If all lights are recognized before about three minutes have expired, the <<Close network>> button can be used to close the network so that no more new lights can be recognized. The short addresses of all recognized lights are dis-played in the list box. The total number of recognized lights is displayed below the list box and to the left.

#### 2.3. Step 3 – Define group

In the application, lights are collected in groups, and the group is controlled. During this set-up step, new groups are created.

| Settings                                                                                                    | ×                                                                   |
|----------------------------------------------------------------------------------------------------|---------------------------------------------------------------------|
| Setup Step:                                                                                                    | Step 3 - Description                                                |
| Step 1 - Lights On<br>Step 2 - Open Network<br>Step 3 - Create Groups<br>Step 4 - Assign Lights<br>Step 5 - Control Groups | Create groups in order to control the lights in the group together! |
|                                                                                                    | Groups                                                              |
|                                                                                                    | Nr: 1 Name: Group 1 New                                             |
|                                                                                                    | Id Name Devices<br>65535 Broadcast                                  |
|                                                                                                    | 1                                                                   |
| Network Address: 0x1C6A                                                                                                    |                                                                     |
|                                                                                                    | Cancel Next >>                                                      |

To create a new group, proceed as follows:

- Enter the group number (a number between 1 and 999) •
- Enter the group name (no more than 15 characters) •
- Save the group with the <<New>> button •

#### Network Setup – myPILED PC Application

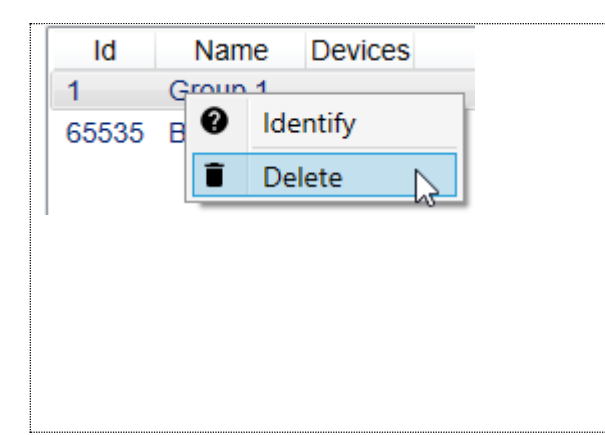

To delete groups, call up the Context menu in the list of groups and click on <<Delete>>.

LUMITECH

#### CAUTION!

Group assignment is also stored in the light, which means that during the deletion process, the light must be

### 2.4. Step 4 - Assign lights

Lights must be assigned to groups so that they can be controlled together as a group. In the application, only groups can be controlled, not individual lights (or short addresses).

| Settings                                                                                                    | 2                                                                                                    |
|----------------------------------------------------------------------------------------------------|----------------------------------------------------------------------------------------------------|
| Setup Step:                                                                                                    | Step 4 - Description                                                                                                    |
| Step 1 - Lights On<br>Step 2 - Open Network<br>Step 3 - Create Groups<br>Step 4 - Assign Lights<br>Step 5 - Control Groups | Assign lights to groups by dragging it<br>from the "All Lights" list and dropping<br>it into the "Lights in group" list! |
|                                                                                                    | Assign lights to groups                                                                                                  |
|                                                                                                    | 01-Group 1 · Identify                                                                                                    |
|                                                                                                    | In group: All Lights:                                                                                                    |
|                                                                                                    | 0xC063 Nr Address Groups ^<br>1 0x0001 2 0x046A                                                                          |
|                                                                                                    | 3 0xF280 5                                                                                                    |
|                                                                                                    | 4 0x6702 2<br>5 0x9033 4                                                                                                 |
|                                                                                                    | 6 0x4DCA 3                                                                                                    |
|                                                                                                    | 7 0x7455                                                                                                    |
|                                                                                                    | 8 0xF362                                                                                                    |
|                                                                                                    | 10 0xC063 1                                                                                                    |
|                                                                                                    | 1 >> 13 <<                                                                                                    |
| Network Address: 0x65F6                                                                                                    |                                                                                                    |
|                                                                                                    | Next >>                                                                                                    |

To assign a light to a certain group, proceed as follows:

Select the group to be modified from the combo box.

A list of lights that are assigned to the group is already displayed in the "Lights in group" list box.

Drag the lights that are to be assigned to the group from the "All lights" list box and drop them in the "Lights in group" list box.

LUMITECH

If the light is successfully assigned to the group, its short address is displayed in the list box.

In the "All lights" list box, all existing lights are always displayed, including those that have already been assigned to a group, since a light can be assigned to more than one group.

#### Info!

A light can be assigned to more than one group at a time!

To remove a light from a group, drag the light's short address from the "Lights in group" list box and drop it in the "All lights" list box.

<<li><<li>Identify>>: All lights assigned to the group flash for about three seconds (in the colour currently set) <<Continue>> proceeds to the next set-up step

To identify an individual light, right-click on the light in the list box to open the Context menu.

| In group:<br>0xC063<br>Identify<br>··· Advanced Sel | All Lights:<br>Nr Add<br>1 0x00<br>ection | Clicking on < <identify>&gt; causes the selected light to flash<br/>for about three seconds. This allows the user to decide<br/>whether the light is to be assigned</identify> |
|-----------------------------------------------------|-------------------------------------------|----------------------------------------------------------------------------------------------------|
|                                                     |                                           |                                                                                                    |

#### 2.5. Step 5 – Select group

Select which group you want to control with the application here. The group to be controlled can also be selected in the main menu.

| Settings                                                                                                    | x                                      |
|----------------------------------------------------------------------------------------------------|----------------------------------------|
| Setup Step:                                                                                                    | Step 5 - Description                   |
| Step 1 - Lights On<br>Step 2 - Open Network<br>Step 3 - Create Groups<br>Step 4 - Assign Lights<br>Step 5 - Control Groups | start now controlling the lights!      |
|                                                                                                    | Select group:<br>01-Group 1 v Identify |
|                                                                                                    |                                        |
|                                                                                                    |                                        |
|                                                                                                    |                                        |
|                                                                                                    |                                        |
| Network Address: 0x65F6                                                                                                    | ;                                      |
|                                                                                                    | Cancel Finish                          |

Select the group to be controlled from the combo box. The <<Identify>> button causes all lights assigned to the group to flash for about three seconds in the colour currently set.

- <<Cancel>> closes the network assistant
- <<Finish>> closes the network assistant and saves any changes made. •

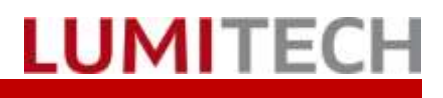

## 3. Identify lights

| ٢ | Ligi | hts |           | R                 | efresh |        | In list boxes in which short addresses of lights are dis-<br>played, the Context menu (right mouse button) can be<br>used to identify the light. The light then flashes three |
|---|------|-----|-----------|-------------------|--------|--------|----------------------------------------------------------------------------------------------------|
|   | 1    | Nr  | Addre     | ess Name          | Groups | $\sim$ | times in the currently set colour, allowing it to be spatially                                                                                                    |
|   | 1    | 1   | 0x000     | 1 NeoLink Air Box |        |        | identined.                                                                                                    |
|   | 2    | 2   | Q×046     |                   |        |        |                                                                                                    |
|   | 3    | 3   | Ø         | Identify          |        |        |                                                                                                    |
|   | 4    | 4   | Q         | Properties        | 6      |        |                                                                                                    |
|   | 6    | -   | - <b></b> | Groups            |        |        |                                                                                                    |
|   |      |     |           |                   |        |        |                                                                                                    |

## 4. Light properties

| Properties - 0x046A x<br>Coordinates<br>x / y / z: 0 0 0 | In network assistant "Step 1 – Turn on lights", the<br>< <properties>&gt; command can be selected in the list box.<br/>When the dialogue is called up, the light begins to flash,<br/>al-lowing it to be physically identified.</properties> |
|----------------------------------------------------------|----------------------------------------------------------------------------------------------------|
| Identifier Name: PI-LED Area Identifier 1 / 2 / 3:       | The light can be assigned a name, x/y/z coordinates<br>(whole numbers) and three "free texts".<br>These properties can be used to activate lights within<br>scenes and sequences by means of "Advanced group se-<br>lection".                |

### 5. Removing lights from the network

| Nr          | Address | Name                                            | Groups | e < <remove from="" network="" the="">&gt; cor</remove> | mmand is used to     |
|-------------|---------|-------------------------------------------------|--------|---------------------------------------------------------|----------------------|
| 1           | 0x0001  | NeoLink Air Box                                 |        | re-move the selected light from the network. The light  |                      |
| 2           | 0x0     |                                                 |        | nals its removal by shutting off brie                   | fly and turning on   |
| 3           | 0xFl 🔮  | Identify                                        |        | h a light temperature of 4000 K and                     | 50% luminosity.      |
| 4           | 0x6     | Properties                                      |        |                                                         |                      |
| 5           | 0x90    | Groups                                          |        | UTION!                                                  |                      |
| 6           | 0x41 0  | Attributes                                      |        | e < <remove all="">&gt; command is used</remove>        | to remove all        |
| -           | 0,41    | D.I. (                                          |        | its from the network. For this to tak                   | e effect, the lights |
| 1           | 0X/4    | Release from Net                                | twork  | st be turned on!                                        |                      |
| 8           | 0xF: ⊖  | Release All                                     | ŭ      |                                                         |                      |
| 9           | 0xA: 🝵  | Delete light                                    |        |                                                         |                      |
| /<br>8<br>9 |         | Release from Net<br>Release All<br>Delete light | twork  | st be turned on!                                        |                      |

## Delete lights from network

|   | ₽<br>₽<br>₽ | Identifizieren<br>Eigenschaften<br>Attribute | Nr Address<br>1 0vD9F7<br>475<br>AF2 | Mit dem Befehl < <leuchte löschen="">&gt; wir die ausgewählte<br/>Leuchte vom lokalen Speicher gelöscht. Dabei wird <b>kein</b><br/>Zigbee oder DALI Befehl gesendet. Dies ist "nur" für die<br/>Interne Liste der Applikation relevant. Dies kann z.B:<br/>notwendig sein, wenn nicht alle Leuchten das Entfernen<br/>aus dem Netzwerk zurückgemeldet haben.</leuchte> |  |
|---|-------------|----------------------------------------------|--------------------------------------|----------------------------------------------------------------------------------------------------|--|
|   | Θ           | Aus Netzwerk entfernen<br>Alle entfernen     |                                      |                                                                                                    |  |
| _ | Î           | Leuchte löschen                              |                                      |                                                                                                    |  |

## 7. Display of available Zigbee networks

| gbee Networks           | <b>▶</b>  | ×      | Zigbee network display can be called up with the follow-<br>ing menu point:        |
|-------------------------|-----------|--------|------------------------------------------------------------------------------------|
| PANID                   | Channel # | IsOpen | "Step 2 → Show networks"                                                           |
| 8C:4D:EE:EC:E9:96:62:CD | 11        | False  | The dialogue displays the existing Zighee network, its                             |
| BB:73:24:41:71:F9:BC:5C | 11        | False  | PANID (Personal Area Network Identifier) and the char                              |
| 95:9A:B2:DF:46:D3:09:C0 | 11        | False  | nel on which the network transmits, and indicates whet                             |
| 69:8B:E2:E3:06:85:77:0B | 11        | False  | er the network is open.                                                            |
| 49:AF:E2:94:F8:30:5F:45 | 11        | False  |                                                                                    |
| Refresh                 |           | ОК     | The first entry in the list is the user's own network from the inserted USB stick. |

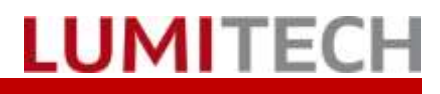

### 8. Admitting a USB stick to the K-ZWally network

| PANID                  | Channe | el # IsOpen |
|------------------------|--------|-------------|
| C:4D:EE:EC:E9:96:62:CD | ) 11   | False       |
| B:73:24:41:71:F9:BC:5C | 11     | False       |
| 5:9A:B2:DF:46:D3:09:C0 | ) 11   | False       |
| 9:8B:E2:E3:06:85:77:0B | 11     | False       |
| 9:AF:E2:94:F8:30:5F:45 | 11     | False       |
| Refresh                |        | OK          |

If a USB stick is to be admitted to a K-ZWally network, the network must be opened with the stick (press for 5-7 seconds). This opens the network.

The PC application requires the network configuration to be opened and the dialogue with the existing Zigbee network to be opened as well. If a network is open the column "IsOpen" is "true".

Calling up the Context menu and clicking << Join net**work>>** assigns the stick to the K-ZWally network.

### 9. Accepting K-ZWally into a USB stick network

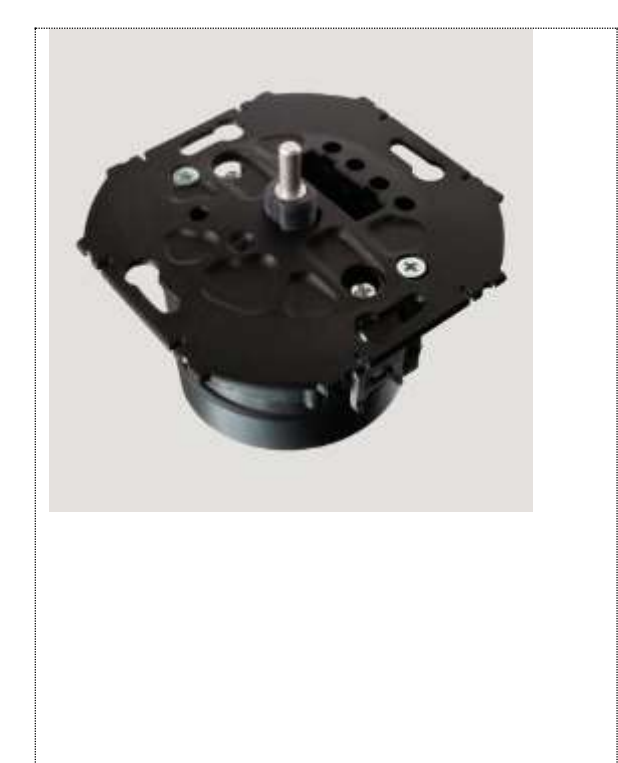

If the Zigbee network has been established from a USB stick, a K-ZWally can be accepted into the network. The procedure is the same as that for lights (see Point 3.2).

A K-ZWally can then be assigned to a group, as a light can, and then controls only this group.

#### Attention!

If the K-ZWally is not the network coordinator no daytimecycle will be sent from the K-ZWally.

#### Attention!

If there were already lights registered on the K-ZWally and not all lights could be released by pressing 15 seconds onto the wheel than the K-ZWally is not set to factory new settings and can therefore not access a new network.

Alternatively the left PCB button can be pressed for 15 seconds. The K-ZWally is than forced into factory new settings, even if lights are still registered

### 10. Troubleshooting

| Problem                                                                         | Action                                                                                                    |
|---------------------------------------------------------------------------------|----------------------------------------------------------------------------------------------------|
| Not all lights are recognized (turn green), but can nevertheless be controlled. | Turn the lights off and then back on.<br>→Observe whether other lights are recognized and<br>begin to illuminate green.                       |
| Not all lights are recognized (and thus cannot be controlled).                  | Find a place near the lights and<br>Open the network again.                                                                                   |
| Lights are part of the network, but cannot be con-<br>trolled.                  | If possible, move the laptop and USB stick near the light and try again to control it. If it can now be con-<br>trolled, it was out of range. |
|                                                                                 |                                                                                                    |

### 11.Contact

LUMITECH Produktion und Entwicklung GmbH Technologiepark 10 A-8380 Jennersdorf Tel +43 (0)3329 90 900 0 Fax +43 (0)3329 90 900 10 office@lumitech.com